# Урок 16. Текстове поле

## Вивчення нового матеріалу

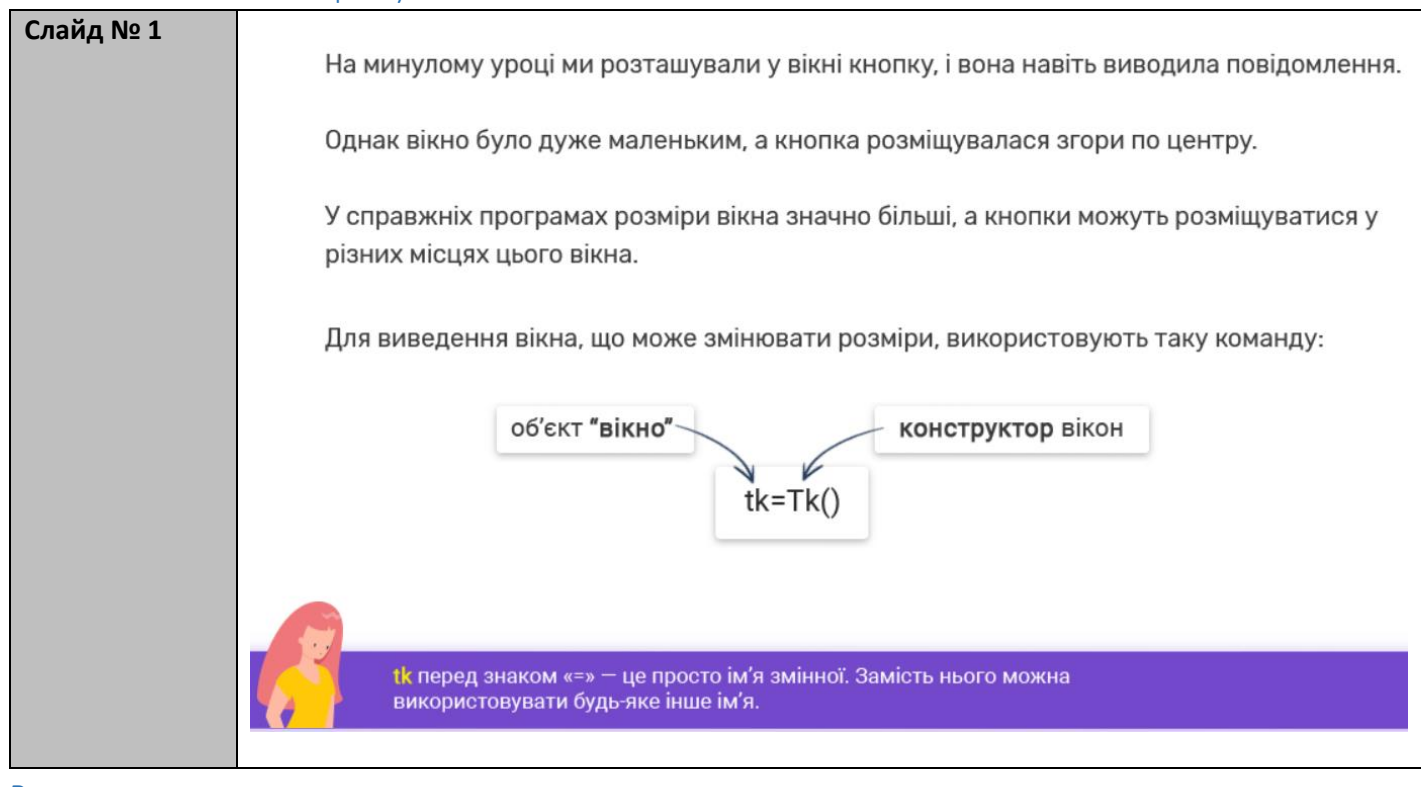

| Вправа № 1 | Ø | Вправа 1. У новому файлі введіть зображений програмний н<br>запустіть його на виконання. У результаті буде виведено ві | код та<br>кно. |
|------------|---|----------------------------------------------------------------------------------------------------|----------------|
|            |   | from tkinter import *<br>tk=Tk()                                                                                       |                |
|            |   | Це вікно, що створюється модулем <mark>tkinter</mark> .                                                                |                |

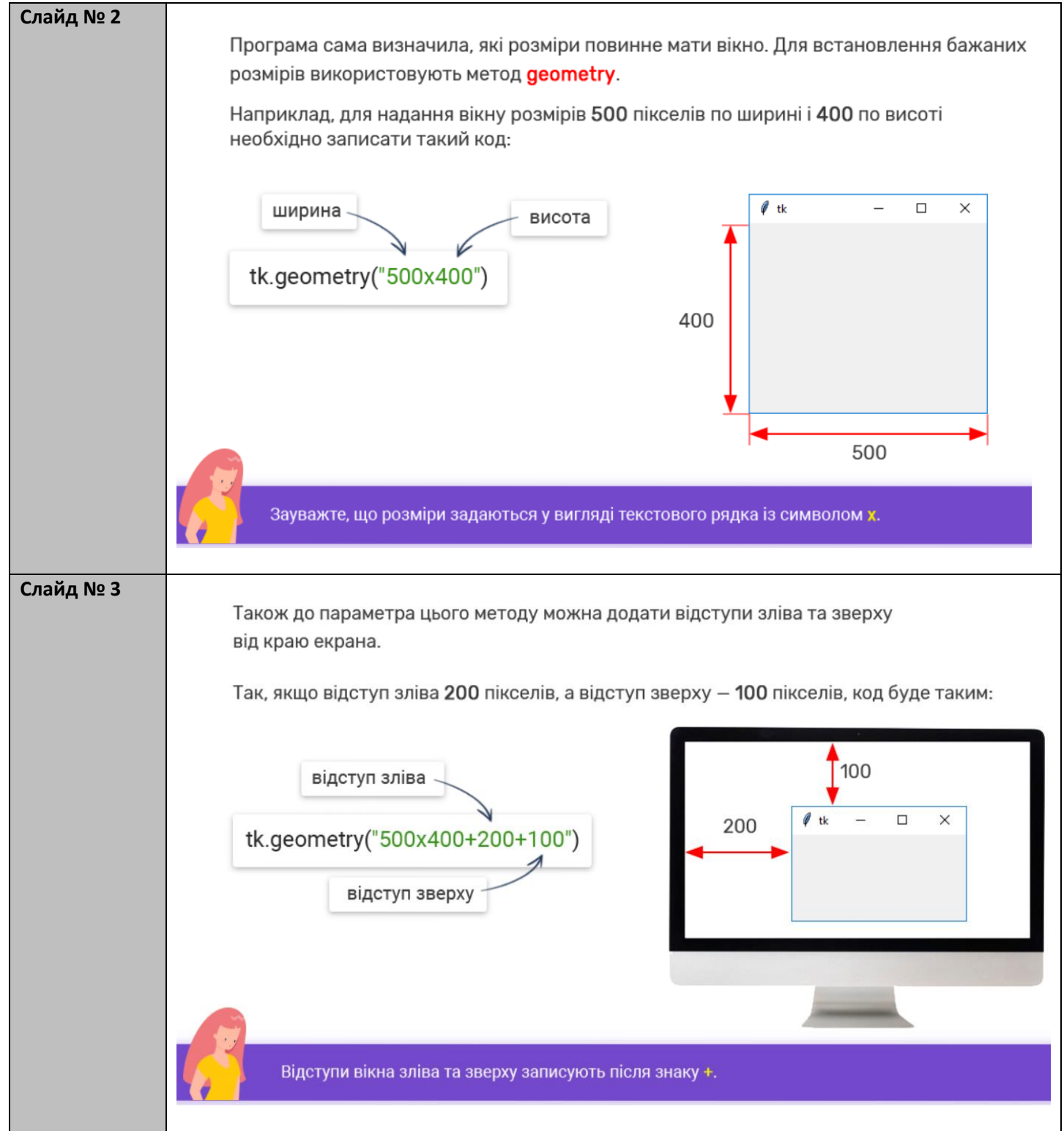

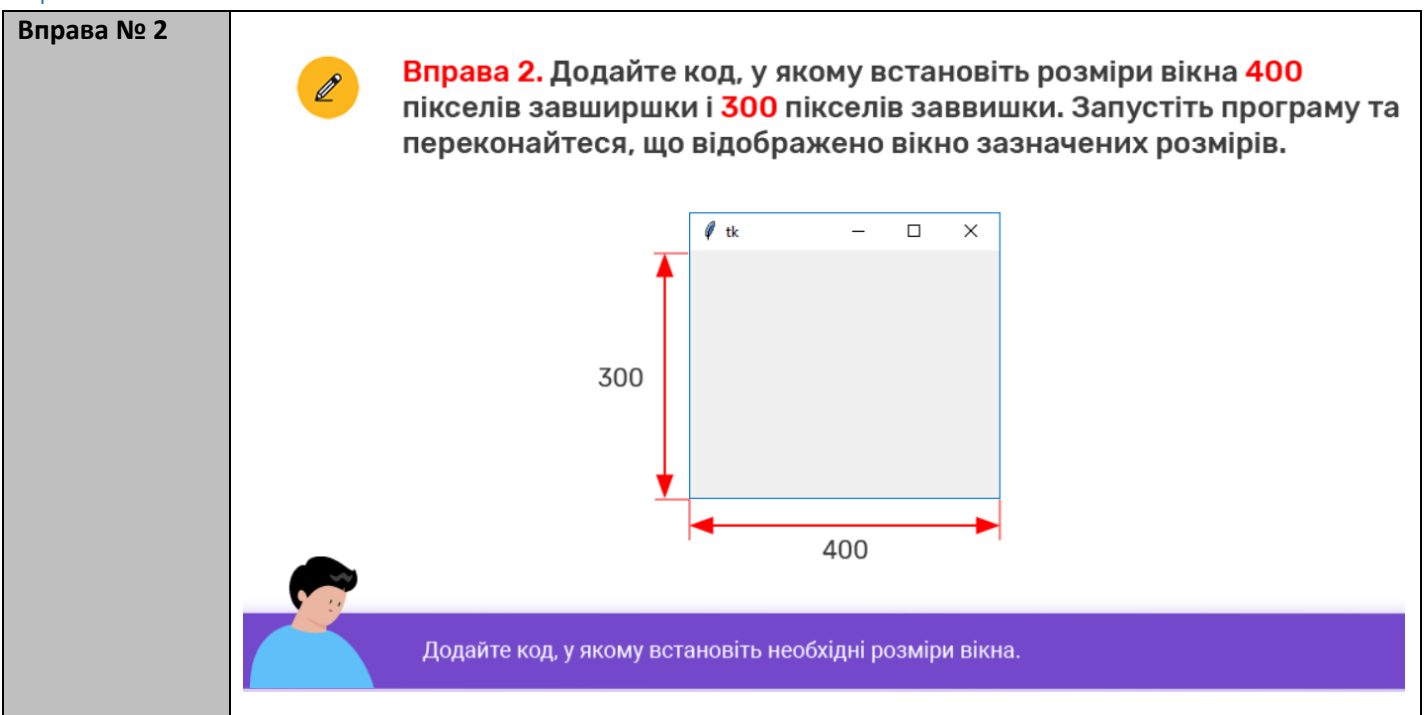

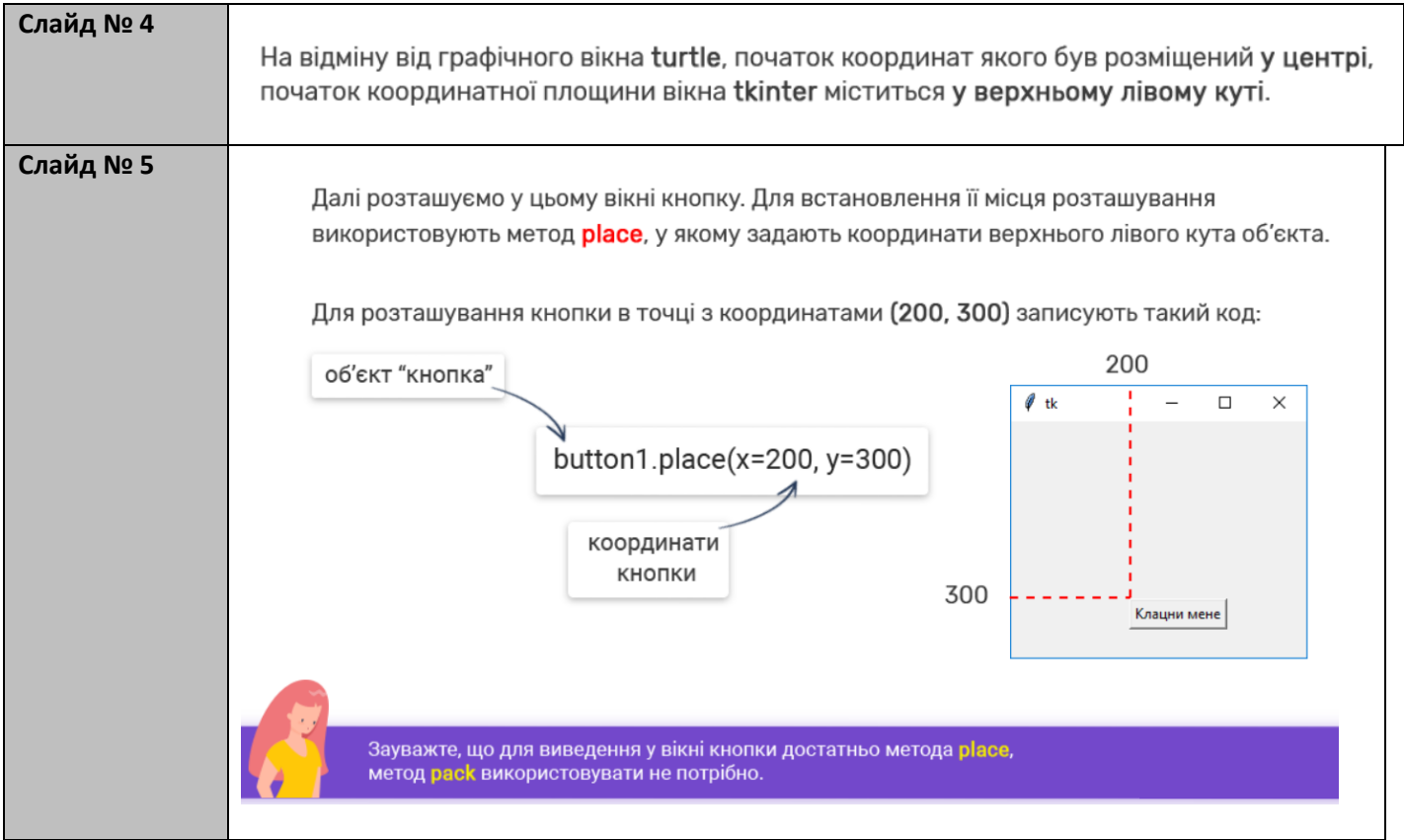

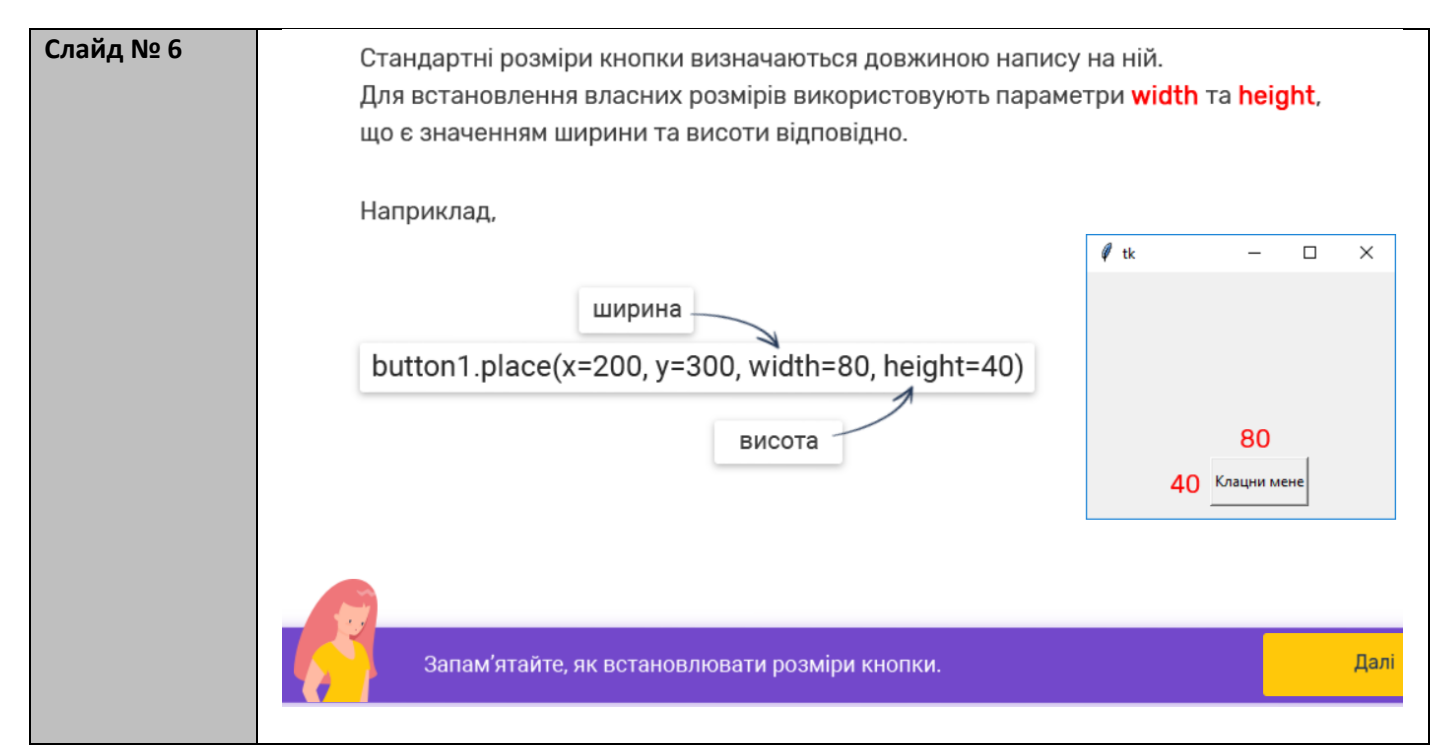

| Вправ № 3 | Ø | Вправа 3. Додайте код відображення кнопки із написом<br>"Привітання". По горизонталі її потрібно розташувати по центру<br>вікна, а по осі у— на відстані 200 від верхнього краю. Розміри<br>кнопки— 100x50. |               |                      |       |        |
|-----------|---|----------------------------------------------------------------------------------------------------|---------------|----------------------|-------|--------|
|           |   |                                                                                                    | 🖗 tk          | - 0                  | ×     |        |
|           |   | 200                                                                                                    |               | 100<br>Привітання 50 |       |        |
|           |   | Додайте код, у якому розт                                                                                                    | гашуйте кнопк | y із заданими п      | араме | трами. |

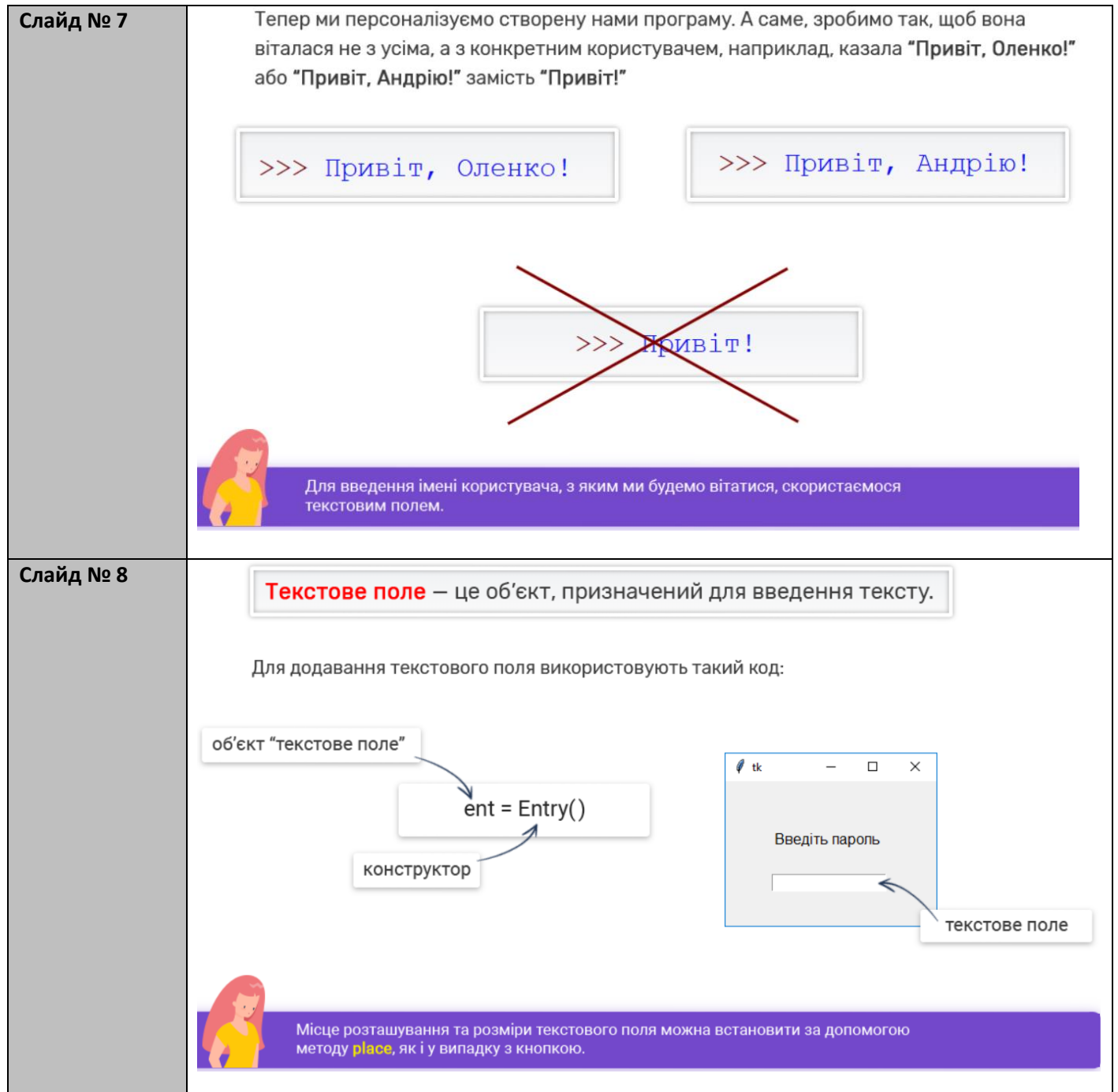

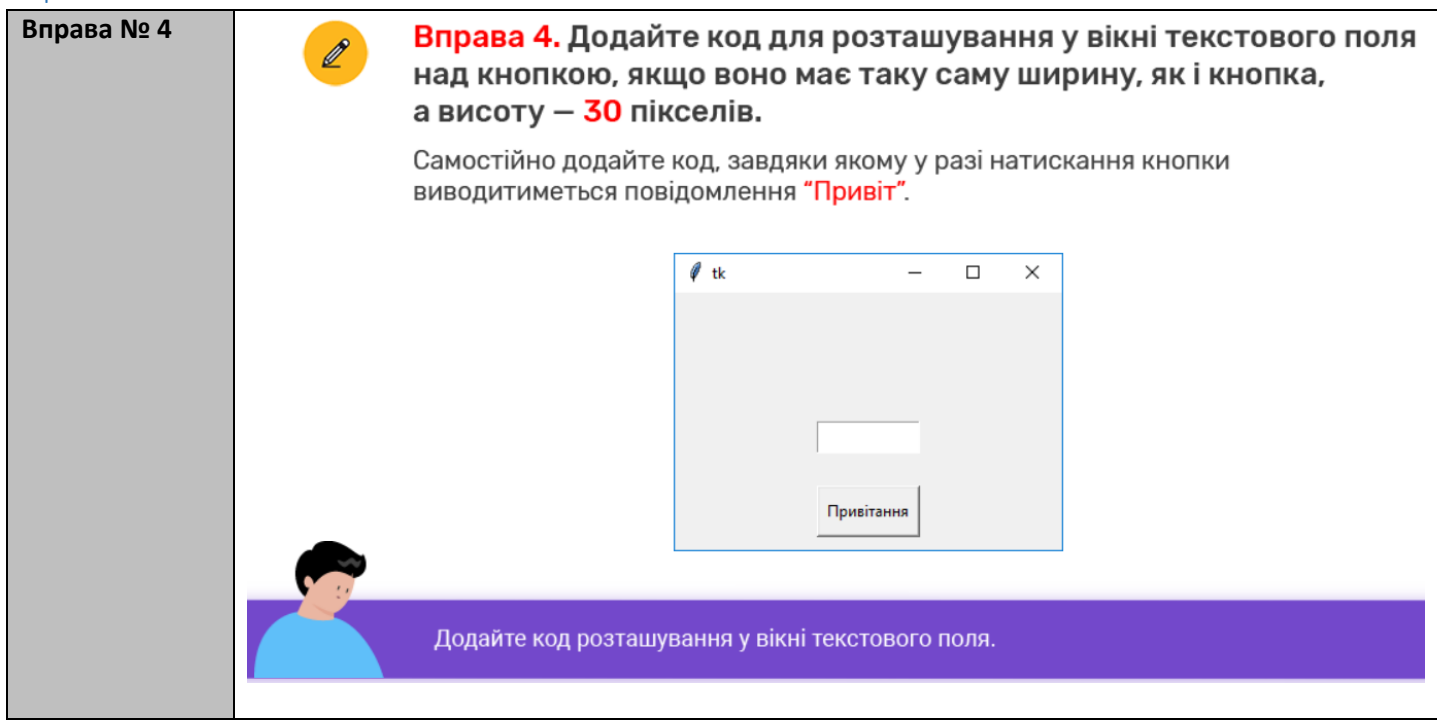

| Слайд № 9 | Розглянемо більш детально код виведення повідомлення.                                                                                             |  |  |  |  |
|-----------|----------------------------------------------------------------------------------------------------|--|--|--|--|
|           | В дужках здійснюється <b>зчеплення</b> текстових рядків.                                                                                          |  |  |  |  |
|           | Першим у цьому зчепленні буде рядок "Привіт,", а другим є результат виконання методу<br>ent.get() (тобто текст, який користувач увів у поле ent). |  |  |  |  |
|           | Коли ми пишемо програму, то ще не знаємо, яким буде цей текст.                                                                                    |  |  |  |  |
|           | перший рядок<br>print("Привіт," , ent.get())<br>символ<br>зчеплення                                                                               |  |  |  |  |
|           | Зауважте: рядки, які необхідно зчепити, записують через кому.                                                                                     |  |  |  |  |
|           |                                                                                                    |  |  |  |  |

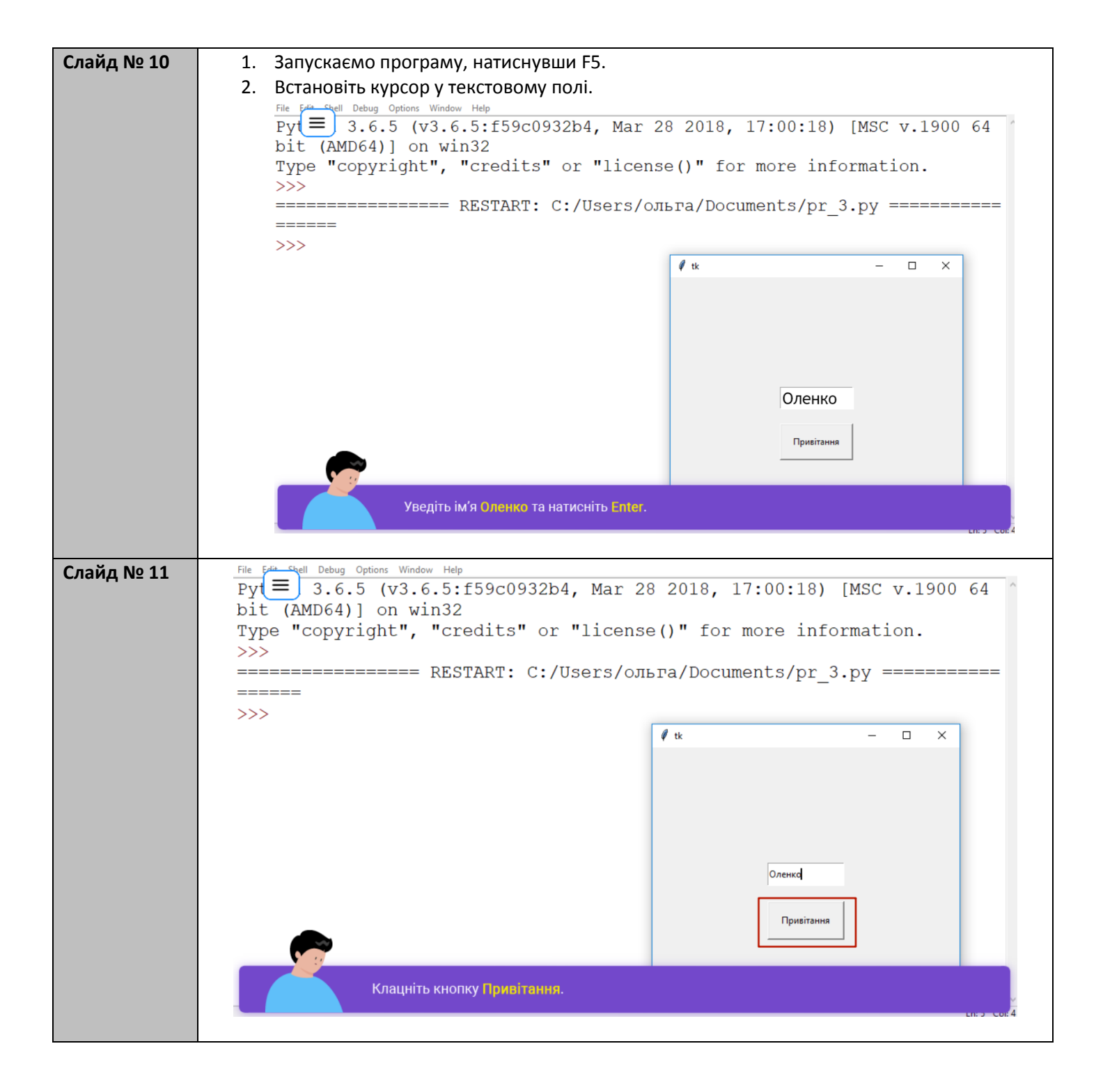

| Слайд № 12  | File Edit Shell Debug Options Window Help                                                                                     |  |  |  |  |
|-------------|----------------------------------------------------------------------------------------------------|--|--|--|--|
|             | Py = 3.6.5 (v3.6.5:f59c0932b4, Mar 28 2018, 17:00:18) [MSC v.1900 64                                                          |  |  |  |  |
|             | Type "copyright". "credits" or "license()" for more information.                                                              |  |  |  |  |
|             | >>>                                                                                                    |  |  |  |  |
|             | =====================================                                                                                         |  |  |  |  |
|             |                                                                                                    |  |  |  |  |
|             |                                                                                                    |  |  |  |  |
|             |                                                                                                    |  |  |  |  |
|             | з'явилося привітання                                                                                                    |  |  |  |  |
|             | Оленки                                                                                                    |  |  |  |  |
|             |                                                                                                    |  |  |  |  |
|             |                                                                                                    |  |  |  |  |
|             | Оленко                                                                                                    |  |  |  |  |
|             | Привітання                                                                                                    |  |  |  |  |
|             |                                                                                                    |  |  |  |  |
|             |                                                                                                    |  |  |  |  |
|             | Привітання з'явилося.                                                                                                    |  |  |  |  |
|             |                                                                                                    |  |  |  |  |
| Слайл № 13  | File File Shell Debug Options Window Help                                                                                     |  |  |  |  |
| олалд нь то | Py                                                                                                    |  |  |  |  |
|             | bit (AMD64)] on win32<br>Type "convright" "credits" or "license()" for more information                                       |  |  |  |  |
|             | >>>                                                                                                    |  |  |  |  |
|             | =====================================                                                                                         |  |  |  |  |
|             |                                                                                                    |  |  |  |  |
|             |                                                                                                    |  |  |  |  |
|             |                                                                                                    |  |  |  |  |
|             |                                                                                                    |  |  |  |  |
|             |                                                                                                    |  |  |  |  |
|             |                                                                                                    |  |  |  |  |
|             | Андрію                                                                                                    |  |  |  |  |
|             |                                                                                                    |  |  |  |  |
|             | Привітання                                                                                                    |  |  |  |  |
|             |                                                                                                    |  |  |  |  |
|             |                                                                                                    |  |  |  |  |
|             |                                                                                                    |  |  |  |  |
|             |                                                                                                    |  |  |  |  |
| Слайд № 14  | File Sele Debug Options Window Help<br>$P_{VI} \equiv 3.6.5.(v_3.6.5)(5)(0)(3)(2)(4) Mar 28.2018 (17)(0)(18) [MSC v 1900.64]$ |  |  |  |  |
|             | bit (AMD64)] on win32                                                                                                    |  |  |  |  |
|             | Type "copyright", "credits" or "license()" for more information.                                                              |  |  |  |  |
|             | >>><br>================== RESTART: C:/Users/ольга/Documents/pr 3.pv =============                                             |  |  |  |  |
|             | =====                                                                                                    |  |  |  |  |
|             | >>> Привіт, Оленко                                                                                                    |  |  |  |  |
|             |                                                                                                    |  |  |  |  |
|             |                                                                                                    |  |  |  |  |
|             |                                                                                                    |  |  |  |  |
|             |                                                                                                    |  |  |  |  |
|             |                                                                                                    |  |  |  |  |
|             | Андріа                                                                                                    |  |  |  |  |
|             | Привітання                                                                                                    |  |  |  |  |
|             |                                                                                                    |  |  |  |  |
|             |                                                                                                    |  |  |  |  |
|             | Клацніть кнопку Привітання.                                                                                                   |  |  |  |  |
|             |                                                                                                    |  |  |  |  |

| Слайд № 15 | File Shell Debug Options Window Help<br>Py 3.6.5 (v3.6.5:f59c0932b4, Mar 28 2018, 17:00:18) [MSC v.190<br>bit (AMD64)] on win32<br>Type "copyright", "credits" or "license()" for more information.<br>>>><br>================================= |            |  |  |  |
|------------|----------------------------------------------------------------------------------------------------|------------|--|--|--|
|            | Привіт, Андрію<br>з'явилося привітання<br>Андрія                                                                                                    | ✓ tk — □ × |  |  |  |
|            | З'явилося ще одне привітання.                                                                                                    | UK3 \      |  |  |  |

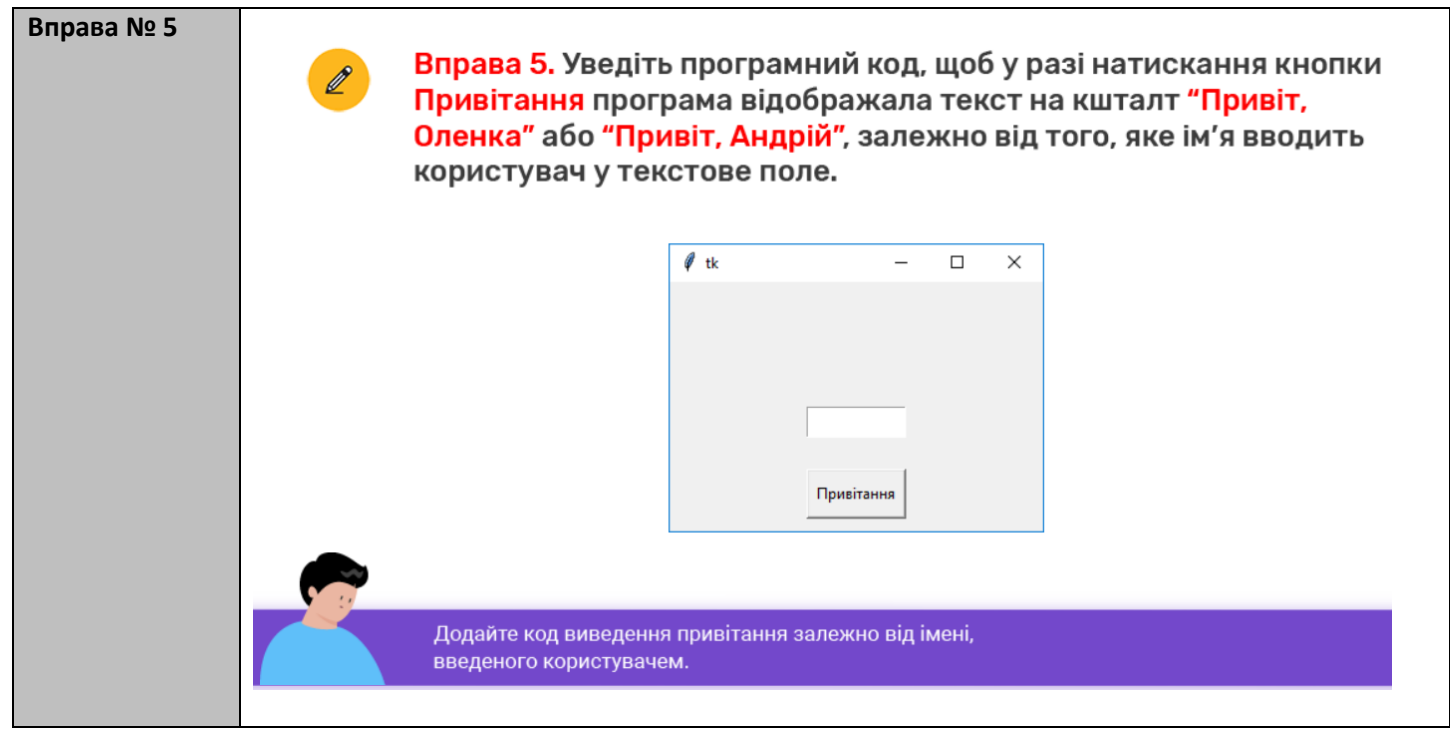

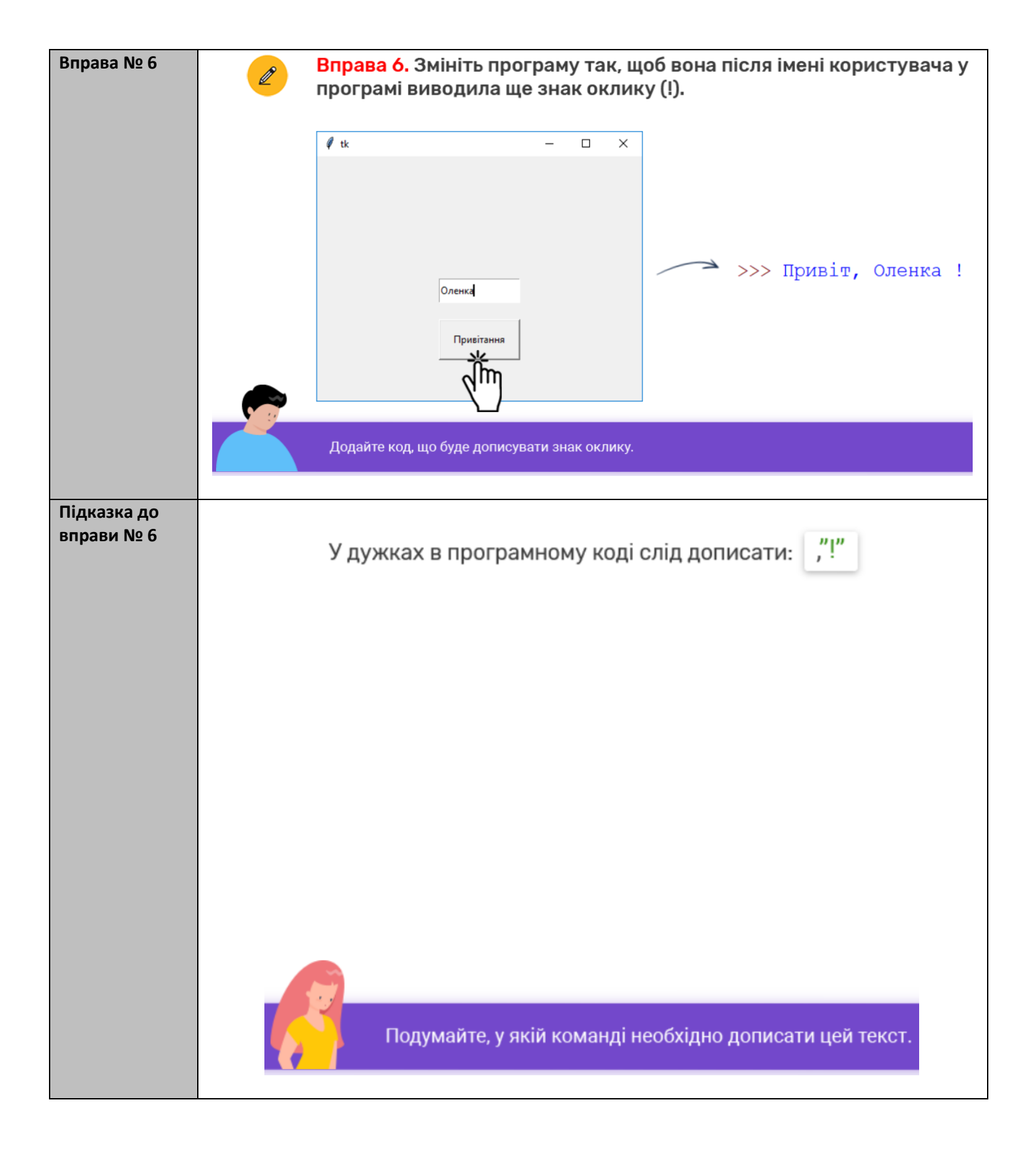

## Вивчення нового матеріалу

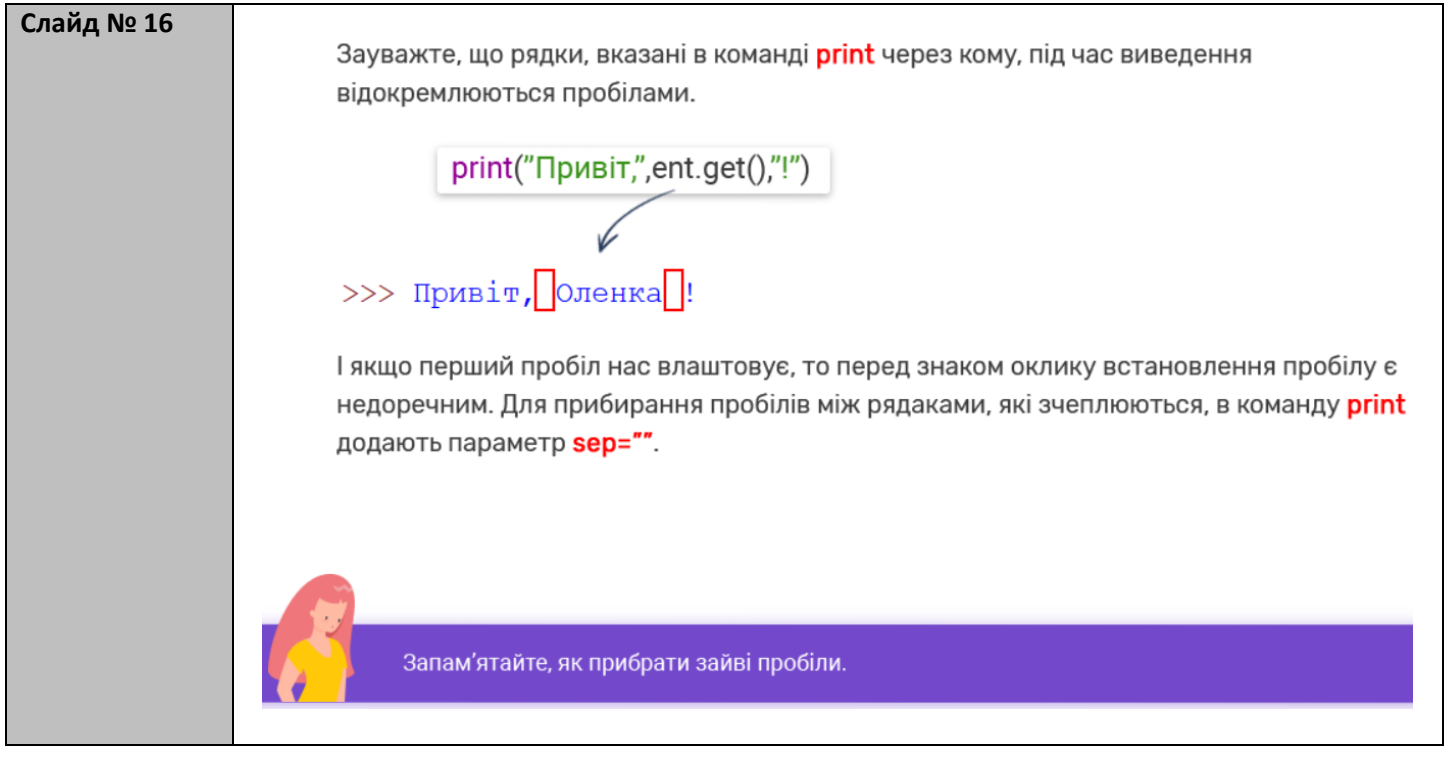

| Вправа № 7 | Ø | Вправа 7. Змініть програму так, щоб вона після імені користувача<br>виводила знак оклику та прибирала зайві пробіли. |                                                     |              |         |        |                       |
|------------|---|----------------------------------------------------------------------------------------------------|-----------------------------------------------------|--------------|---------|--------|-----------------------|
|            |   | tk                                                                                                    | Оленка<br>Привітамня<br>Привітамня<br>рограмним код | _<br>цом збе | ережіт  | X      | цоб він не загубився! |
|            |   | ми продовжимо                                                                                                    | вдосконалюва                                        | пицют        | ipoi pa | іму на | а наступному уроці.   |